## Wi-Fi instellen Huawei omvormer Met een Android telefoon

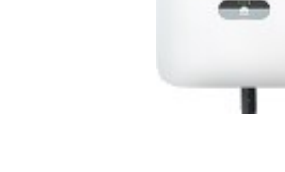

- Stap 1 Download, Installeer en Open de FusionSolar App via de volgende link of QR-code.
- Stap 2 Open de App en login met u inloggegevens.
- Stap 3 Klik op "Me" rechtsonder. Indien deze functie niet beschikbaar is neem dan contact op met uw installateur

Stap 4 Klik op "inbedrijfname apparaat" en scan de QR-code aan de rechterzijde van de omvormer (Vervolgens wordt de verbinding tot stand gebracht) beantwoord de volgende vragen als volgt:
WLAN-verbinding inschakelen > "Bevestigen" Er is geen toegang tot het internet, wilt u toch

Er is geen toegang tot het internet, wilt u toch verbinden> "Ja"\*

\*Let op de vraagstelling kan verschillen per type telefoon.

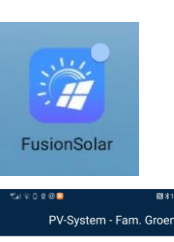

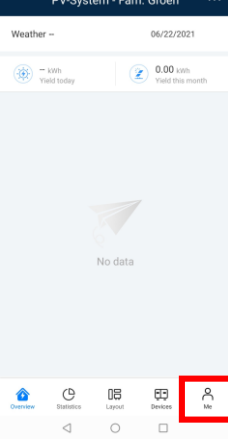

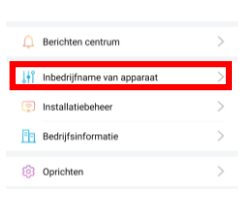

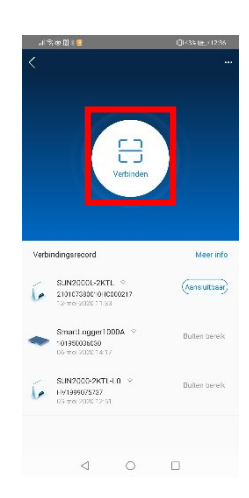

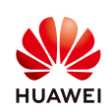

Stap 5 Selecteer de gebruikersnaam "Gebruiker" en vul het wachtwoord "00000a" in, (vijf keer een nul en een a). Let op de enter knop werkt niet, u dient het toetsenbord te verbergen en op "Aanmelden" te klikken.

> Let op! Bij de nieuwe omvormers dient u zelf een wachtwoord in te stellen dit herkend u aan de twee wachtwoordvelden waar u twee keer het zelfde wachtwoord dient in te geven.

Stap 6 Druk op de drie bolletjes rechts boven en selecteer "Instel.".

Stap 7 Selecteer "Instellingen met omvormer verbonden router".

Klik op de pijl van het drop-down menu Stap 8 en selecteer het gewenste Wi-Fi Signaal, enkel het 2,4GHz signaal. Vul het wachtwoord in en klik op verbinden.

De omvormer gaat nu verbinding maken met het geselecteerde Wi-Fi signaal, bij een geslaagde verbinding kunt u de App. afsluiten en inloggen met de verkregen inlognaam en wachtwoord.

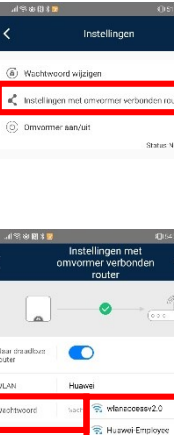

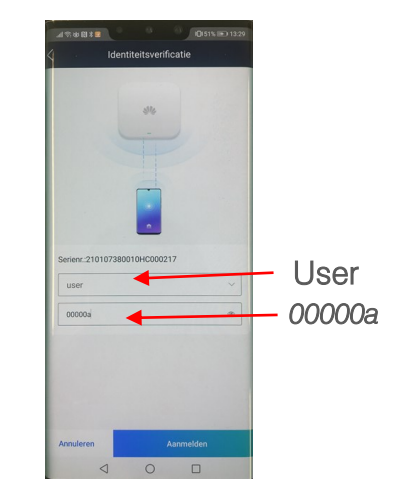

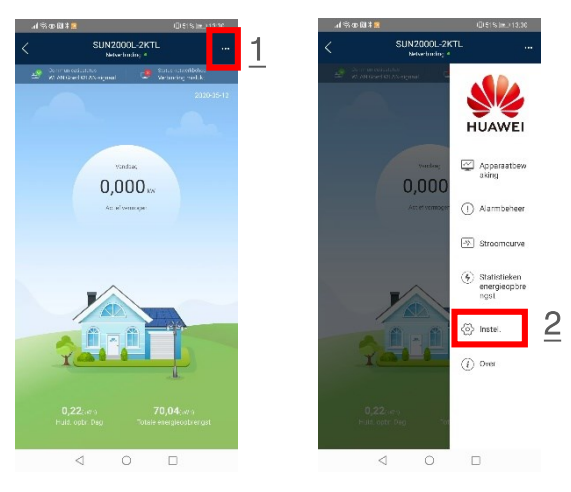

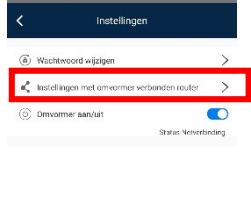

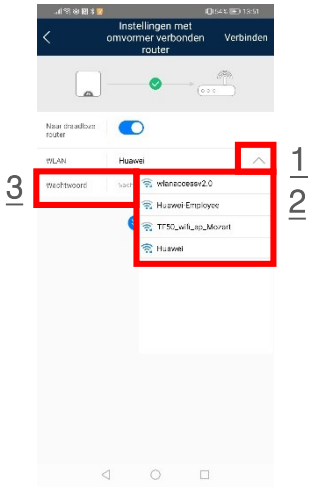

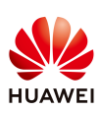

## Wi-Fi instellen Huawei omvormer Met een Apple telefoon

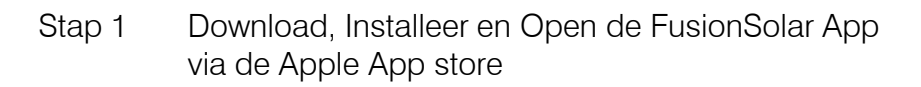

- Stap 2 Open de App en login met u inloggegevens.
- Stap 3 Klik op "Me" rechtsonder. Indien deze functie niet beschikbaar is neem dan contact op met uw installateur

 Stap 4 Klik op "inbedrijfname apparaat" en scan de QRcode aan de rechterzijde van de omvormer (Vervolgens wordt de verbinding tot stand gebracht) beantwoord de volgende vragen als volgt:

WLAN-verbinding inschakelen > "Bevestigen" Er is geen toegang tot het internet, wilt u toch verbinden> "Ja"\*

\*Let op de vraagstelling kan verschillen per type telefoon.

\*\* Zorg dat er maar één telefoon verbinding heeft met het signaal van de omvormer

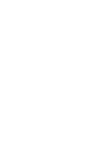

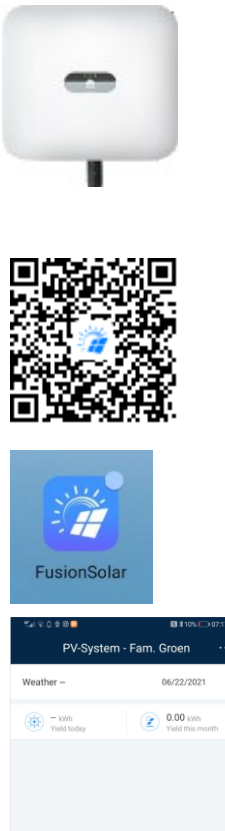

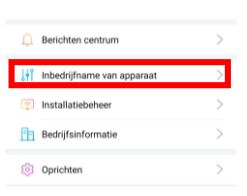

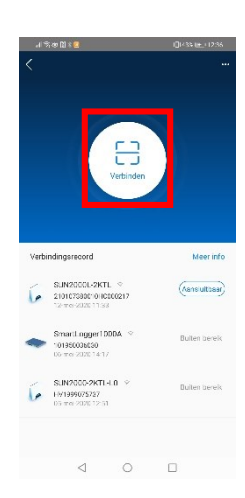

Stap 5 Selecteer de gebruikersnaam
"Gebruiker" en vul het wachtwoord
"00000a" in, (vijf keer een nul en een a).
Let op de enter knop werkt niet, u dient het toetsenbord te verbergen en op
"Aanmelden" te klikken.

> Let op! Bij de nieuwe omvormers dient u zelf een wachtwoord in te stellen dit herkend u aan de twee wachtwoordvelden waar u twee keer het zelfde wachtwoord dient in te geven.

Stap 6 Druk op de drie bolletjes rechts boven en selecteer "Instel.".

- Stap 7 Selecteer "Instellingen met omvormer verbonden router".
- Stap 8 Klik op de pijl van het drop-down menu en selecteer het gewenste Wi-Fi Signaal, enkel het 2,4GHz signaal. Vul het wachtwoord in en klik op verbinden.

De omvormer gaat nu verbinding maken met het geselecteerde Wi-Fi signaal, bij een geslaagde verbinding kunt u de App. afsluiten en inloggen met de verkregen inlognaam en wachtwoord.

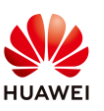

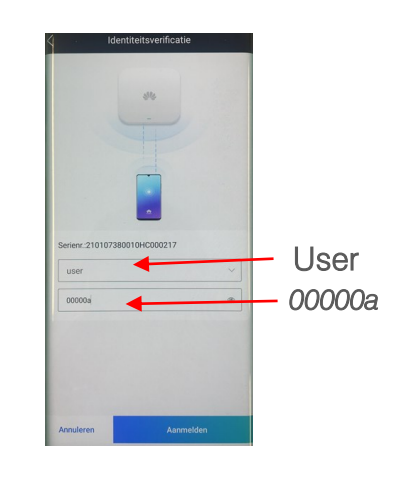

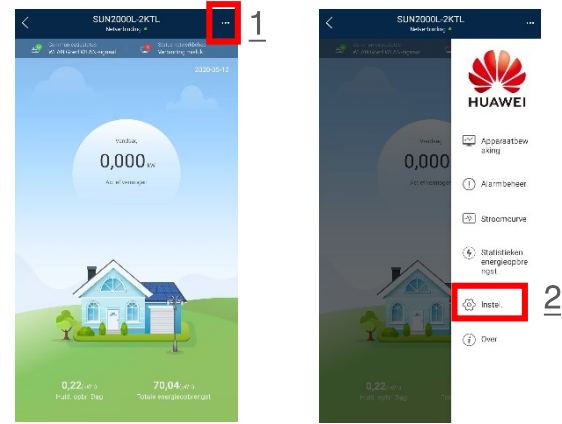

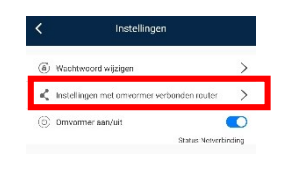

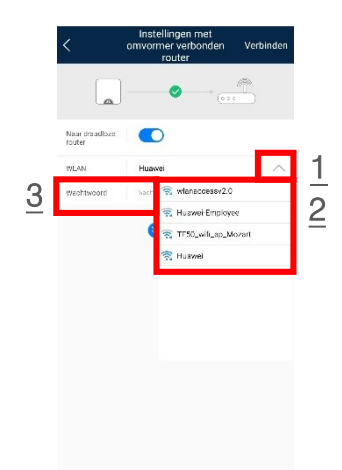